# 【KENPOS】初回登録の流れ(パソコン・スマートフォン)

## 1資格照会

記号① 633 半角入力

番号② **603** 半角入力

半角入力 氏名 姓 (カナ) 砂瀬 全角入力

保険者番号③ 600

生年月日 🛛 🐼

名(カナ) <mark>必須</mark> 全角入力

■個人情報の取り扱いについて

半角入力

半角入力

半角入力

全角入力

全角入力

これスの個人情報は、開始組合物合社(利用管理・サービス利用中の組合等)の目的のみに利用し、利用目 的の範疇がて、左会対策(バスワード等)を使した上で古客地の所属より、日料等で、個人解除を第二書類制 致します。また、そのご語合味能でいって古客市の所属した、日料等より、国社語三書類用を受けます。 個人情報のご記入はお客様の任意ですが、必要項目を記入されない場合、サービス届供ができない場合がご

上記同意の上、個人情報・利用規約同意ステップに進む 🔪

県人門市にんちまい さいます。 県人門街に置する県示時、当時・幅款に関しては下記に二箇時ください。 〒102-0094 東京都千代田田記尼村町3箇6号 秋式会社イーウェル (現人開始お尚会せ窓口) 回知は知路コンライナフンス是長を見人得経得遺態電音としております。

※小文字のヤーユーヨータ等は大文字で登録されている場合もあります。

[1970 \$) 年 01 \$)月 01 \$)日

## 以下のURLにアクセスしてください https://www.kenpos.jp/

※メイテック健康保険組合のホームページからもアクセスできます。 ※昨年度までに初回登録がお済みの方は初回登録不要です。

#### スマートフォンの場合

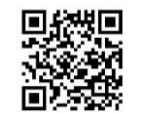

| ENPOS                                                                          | 1<br>トップ画面の                                                              |
|--------------------------------------------------------------------------------|--------------------------------------------------------------------------|
| ログイン / 初回登録<br>ログイン (初回登録かば35みの方)<br>ログインIDを入力してください。                          | 「初回登録ページに移動する」をクリック<br>初回登録を行ってください。                                     |
| aaaa<br>次へ 、 こち<br>ログインIDをお忘れの方 >                                              | 56から<br>2録!                                                              |
| 初回登録 (ログインIDをお持ちてない方)<br>初回登録ページに移動する                                          |                                                                          |
|                                                                                |                                                                          |
|                                                                                | ※画面はイメージです                                                               |
| KENPOS                                                                         | ※画面はイメージです                                                               |
| KENPOS     RE 8+202 802 326 第7     一 初回登録(資格照会) ――                             | ※画面はイメージです                                                               |
|                                                                                | ※画面はイメージです                                                               |
| <text><text><text><text><text><text></text></text></text></text></text></text> | ※画面はイメージです  2 利用資格を照会するため  ・①記号  ・②番号  ・③保険者番号  ・3(保険者番号)  ・カナ氏名  ・牛 年月日 |

注)資格照会を5回間違えると 機能が24時間ロックされます。

入力が完了したら 「個人情報の取扱いについて」をお読み 頂き、ご了承頂いたうえで、 「上記同意の上~」をクリック

※画面はイメージです

## 【KENPOS】初回登録の流れ (パソコン・スマートフォン)

2基本設定

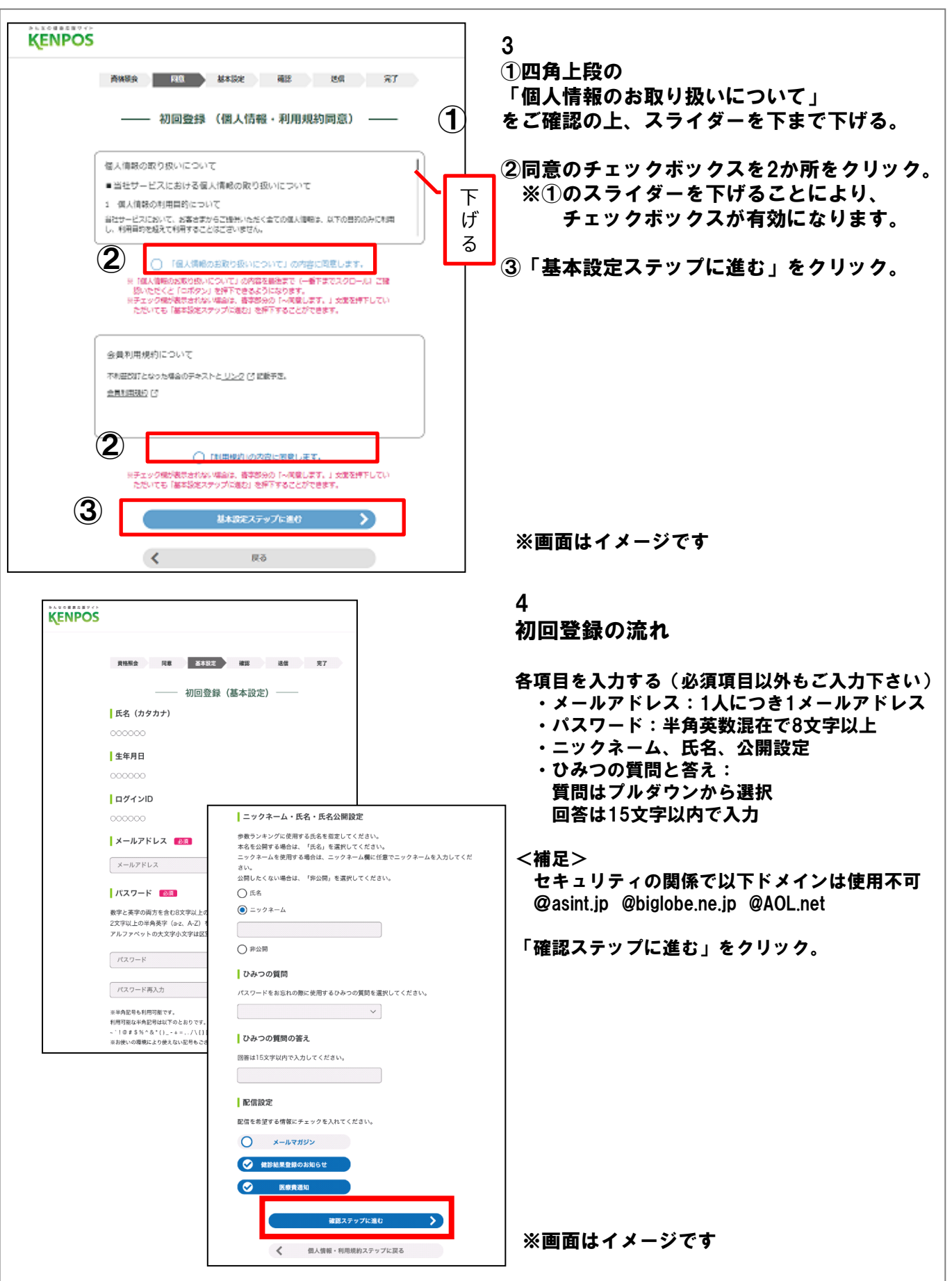

# 【KENPOS】初回登録の流れ(パソコン・スマートフォン)

## ③初回登録の内容を確認する。

一 初回登録(内容確認) 氏名(カタカナ) 0000 (0000 000) 5 入力内容を確認後、 牛年月日 「メールを送信する」ボタンをクリック。 1983年11 年22 日 ログインID 登録されたメールアドレスに XXXXX@XXX.co. ip 「仮登録完了のお知らせ」が 送信されます。 メールアドレス XXXXX@XXX. co. jp パスワード \* \* \* \* \* \* (セキュリティ上非表示) **KENPOS** ニックネーム・氏名・氏名公開設定 ニックネーム: クロちゃん 資格照会 同意 基本設定 確認 送信 完了 ひみつの質問 - 初回登録(仮登録メール送信)-好きな食べ物は? ∧ まだ登録は完了していません ひみつの質問の答え \*\*\*\*\*\* (セキュリティ上非表示) ご登録いただいたメールアドレスに「【KENPOS】仮登録完了のお知らせ」メールを送信 しました。 配信設定 記載されているURLを24時間以内にクリックし、登録を完了させてください。 メールマガジン : 受け取らない メールが届かない場合 健診結果登録のお知らせ:受け取る ・入力したメールアドレスが間違っていないか、ご確認ください。 医療費通知 : 受け取らない ・ドメイン設定で「@kenpos.jp」が受信できるようになっているか、ご確認ください。 ブラウザの閉じるボタンで この画面を閉じてください メールを送信する > ※画面はイメージです 仮登録完了のお知らせ

KENPOSへ仮登録、いただき誠にありがとうございます。 ーメールは仮登録メールになります。(まだ本登録されていません。) 本登録のため、以下URLをクリックして下さい。 ※URLは発行から24時間有効です。 6 //stage.kenpos.jp/kenpos/registrationComplete/2758ece6b5a2ee0150a09c3d attes: 仮登録メールのURLを 7a41d2211e1b 24時間以内にクリックする。 【注意事項】 ※この手続きが完了するまでは、登録完了になりませんので 「注意下さい ※上記URLをクリックしても「登録完了」画面が開かない場合は、 RLをコビーし、ブラウザのアドレス欄に貼付けて下さい。 ※「KENPOSとは何のことだか分からない。」「登録の覚えがない。」等の 場合、どなたかが会員登録の際に誤ってあなたのメールアドレスを入力 した可能性があります 本メールを破棄していただければ仮登録のままとなり、24時間を過ぎます とあなたのメールアドレス情報は削除されます。 KENPOSトッブページ ※画面はイメージです http://www.kenpos.jp

## ④初回登録の本登録を完了する。

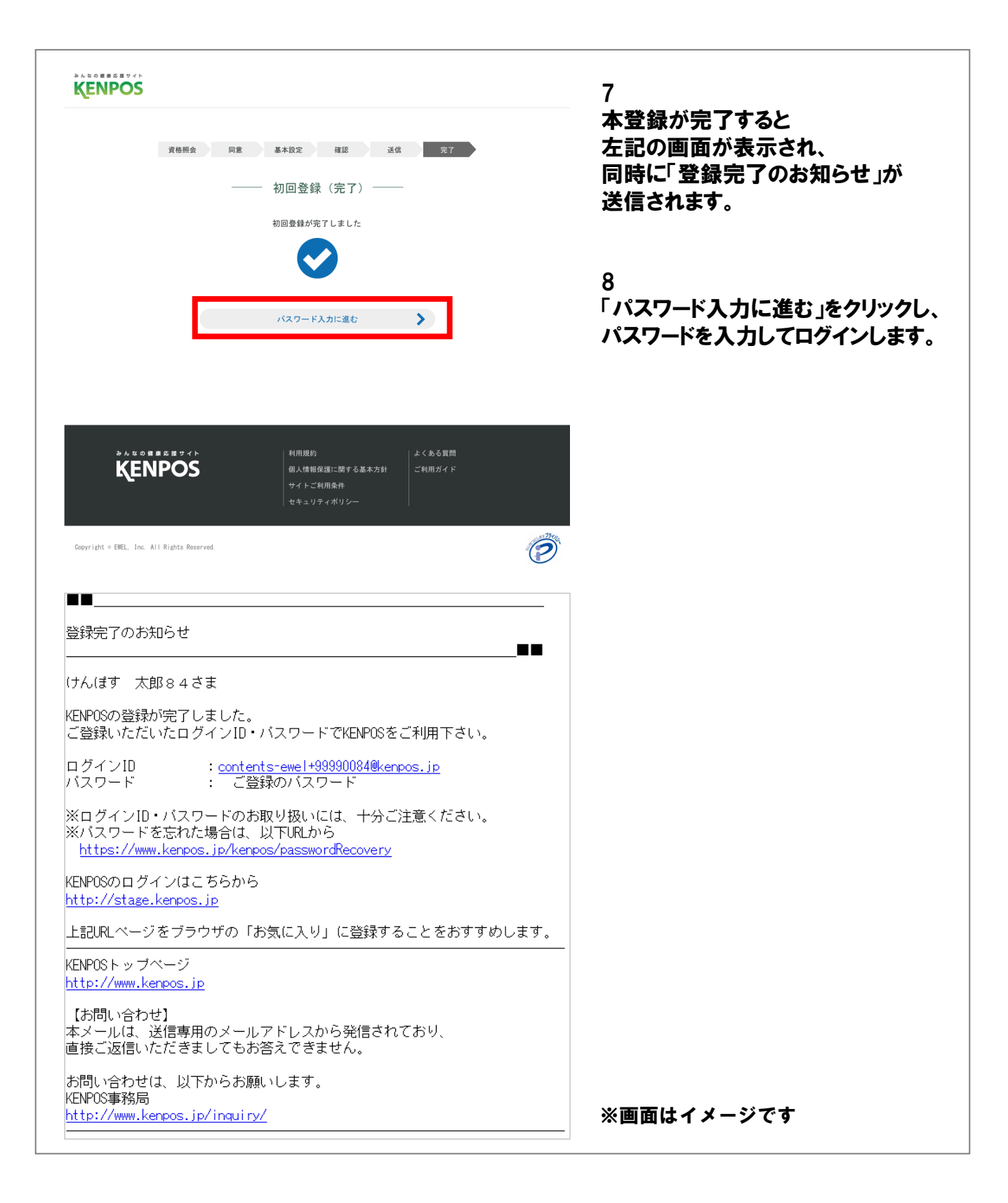